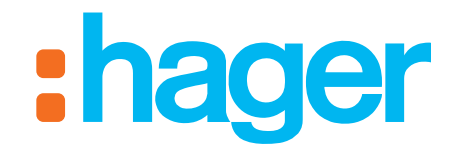

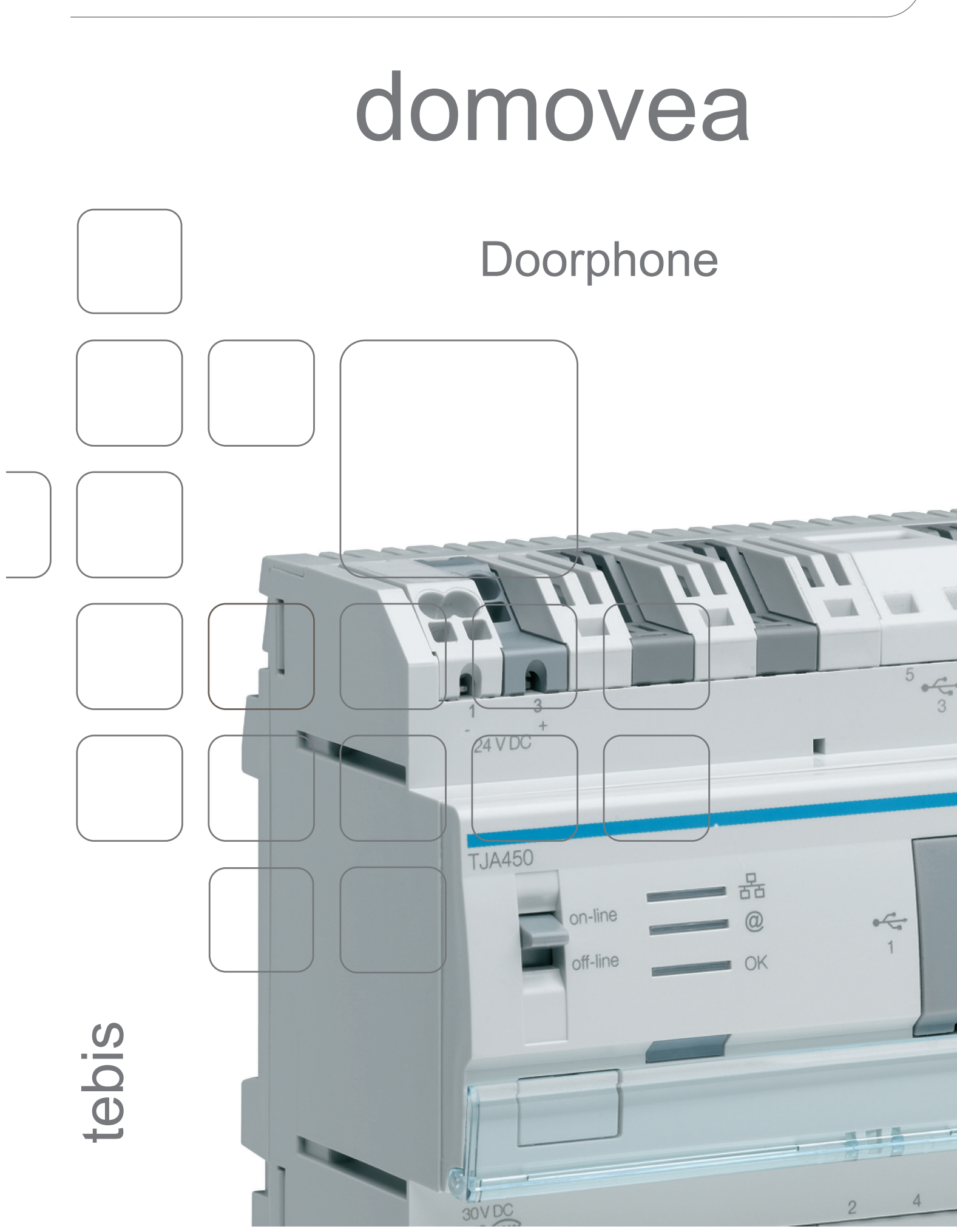

DOORPHONE TABLE OF CONTENTS

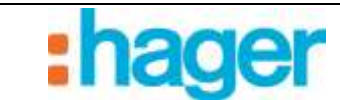

# **TABLE OF CONTENTS**

#### Page

| 1.                                                      | INTRODUCTION                                                                                                    | . 2                               |
|---------------------------------------------------------|----------------------------------------------------------------------------------------------------|-----------------------------------|
| 1.1                                                     | PURPOSE OF THIS DOCUMENT                                                                                                    | . 2                               |
| 2.                                                      | IP CAMERA-BASED VIDEO ONLY DOOR ENTRY FACILITY (NO AUDIO)                                                                                     | .3                                |
| 2.1                                                     | ARCHITECTURE                                                                                                    | .3                                |
| <b>2.2</b><br>2.2.1<br>2.2.2<br>2.2.3                   | CONFIGURATION<br>Creating a camera link<br>Configuring the door entry device<br>Client side viewing                                           | <b>4</b><br>. 4<br>. 6<br>. 10    |
| 3.                                                      | SIP DOORPHONE                                                                                                    | . 11                              |
| <b>3.1</b><br>3.1.1<br>3.1.2                            | DEFINITION<br>Principle<br>Architecture                                                                                                    | <b>11</b><br>11<br>12             |
| 3.2                                                     | SIP SERVER ACCESS (ISS300)                                                                                                    | . 13                              |
| <b>3.3</b><br>3.3.1<br>3.3.2<br>3.3.3<br>3.3.4<br>3.3.5 | CONFIGURING THE SIP SERVER (ISS300)<br>Overview<br>Configuration<br>Outdoor<br>Call zones<br>Indoor                                           | <b>14</b><br>14<br>15<br>16<br>17 |
| 3.4                                                     | CONFIGURING THE DOMOVEA SERVER                                                                                                    | . 20                              |
| <b>3.5</b><br>3.5.1<br>3.5.2                            | CONFIGURING THE DOMOVEA CLIENT<br>Domovea client for the HAGER touch panel<br>Other clients (PC, iPhone, iPad, Android phone, Android tablet) | <b>23</b><br>23<br>24             |

1.

# INTRODUCTION

The Domovea intercom function addresses the increasing desire to make homes safer. It provides comfort and peace of mind above all.

Primary functions:

- Door entry device call
- Full or half duplex conversations
- Viewing by camera
- Strike plate control
- Lighting control

## 1.1 PURPOSE OF THIS DOCUMENT

The descriptions provided in this manual are intended to familiarize installers with the Domovea system's door entry functions.

The procedures described in this manual are intended to help installers to configure and then display the Domovea system's door entry functions.

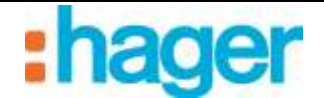

# 2. IP CAMERA-BASED VIDEO ONLY DOOR ENTRY FACILITY (NO AUDIO)

The video door entry facility allows images from a camera to be viewed when someone rings the bell (ringer). Once the connection has been established, the door can be opened by actuating an electric strike plate and the lights can be switched on.

# 2.1 ARCHITECTURE

The diagram below provides an overview of the Domovea system door entry facility:

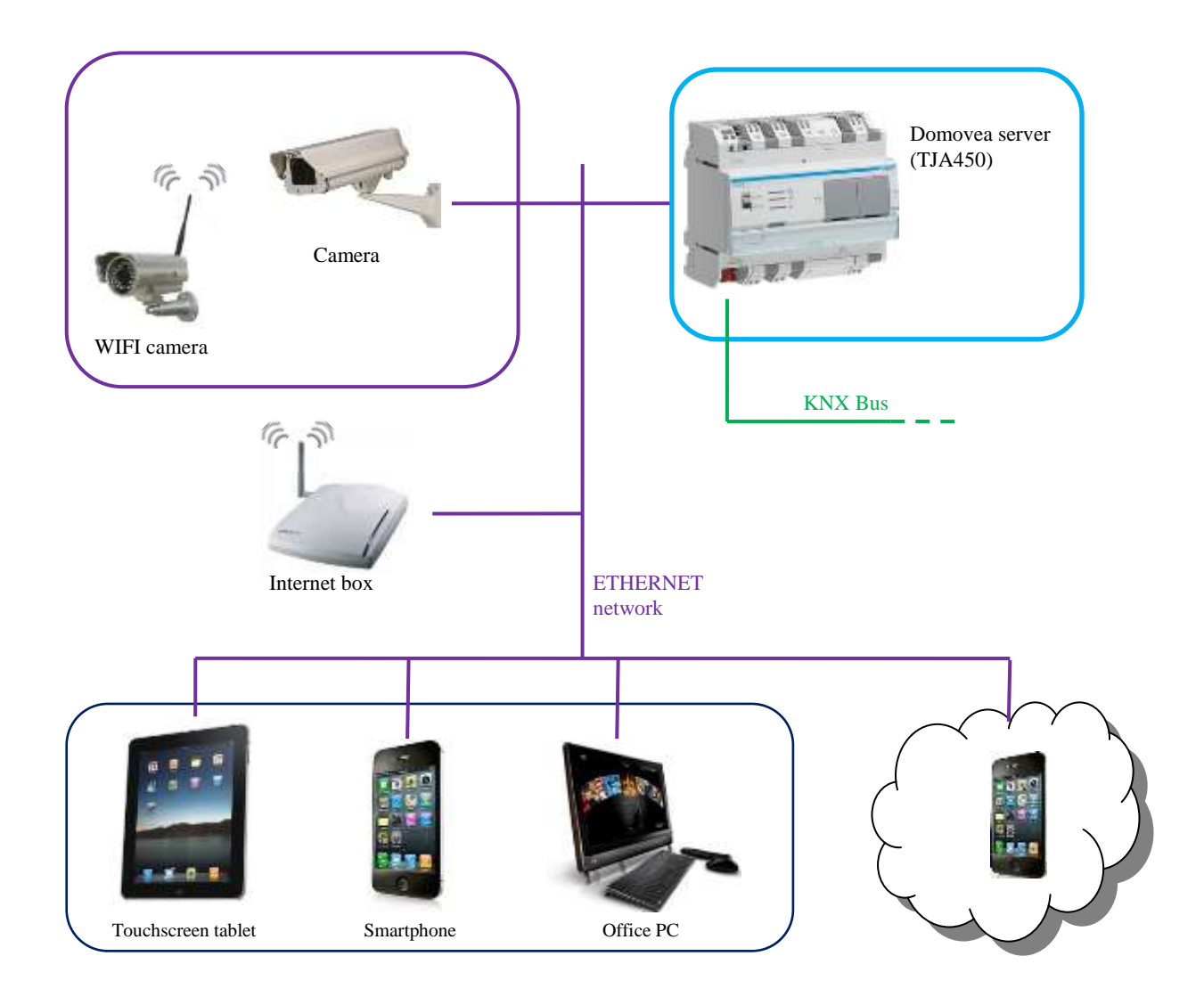

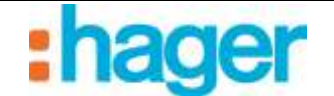

## 2.2 CONFIGURATION

The camera to be assigned to the door entry facility must be registered in the Domovea settings. Although the camera in question does not have to be dedicated to door entry device, it does have additional functions for notifying the presence of someone at the door and controlling the strike plate.

#### 2.2.1 CREATING A CAMERA LINK

To create a link between a camera and the Domovea system:

- Select Camera (1) from the list of links,
- Click on Add (2) in the menu bar, then select the make and model of the camera,

| Comevea configuration   |                                                                                  |                                                                                                    |                                                       |      |
|-------------------------|----------------------------------------------------------------------------------|----------------------------------------------------------------------------------------------------|-------------------------------------------------------|------|
| General Configuration 1 |                                                                                  |                                                                                                    |                                                       |      |
| 🐣 Cameras               | ALL X Persone (1)0                                                               | upiloatar 🕤 Discover your ca                                                                                          | earse 🔎 boort Carves Tanplates 🛛 Autor 🔘 Immé 🖒 Matem |      |
| Earnerse<br>F Gateway   | Ave +                                                                            | 6C5-1130                                                                                                    |                                                       | Э    |
|                         | ELCDM +<br>Moladim +<br>Panasorac +<br>Sofly +<br>Vivotali +                     | DCS-2100<br>DCS-2120<br>DCS-2120<br>DCS-2130<br>DCS-2130<br>DCS-2130/DCS-2230                                         |                                                       | <br> |
|                         | Standad severa oordigaa<br>Projenten<br>IP Addeto<br>Post<br>Authentoda<br>Login | 0C5-23104<br>DC5-23331<br>DC5-23331<br>DC5-25800<br>DC5-2600<br>DC5-7502 Series<br>DC5-7502 Series<br>DC5-7502 Series |                                                       |      |
| D Granges               | Panword                                                                          | 0C5-932<br>0C5-943                                                                                                    |                                                       |      |
| Contractions            | Video mean in ren                                                                | DC5-9506                                                                                                    | If the image in seniors made once per nanute(         |      |
| 🗲 Cameras 1             | Remote P Addens                                                                  | 1                                                                                                    |                                                       |      |
| Ge: Automatau           | Pienole Port                                                                     | P0 ( 1 5)                                                                                                    |                                                       |      |
| titl Heasures           |                                                                                  |                                                                                                    |                                                       |      |
| a Profiles              |                                                                                  |                                                                                                    |                                                       |      |
| itors and the kgrounds  |                                                                                  |                                                                                                    |                                                       |      |

- Enter the following fields in the properties window:
  - *Name (3):* Used for assigning a name to the camera.
  - *Description (4):* Used for providing a more precise description of the camera.
  - *Visibility* (5): There are three visibility options:

Local and remote access: Allows access to the device via the Domovea client and the www.domovea.com web portal.

Local access: Allows access to the device via the Domovea client only. No access: Prevents access to the device either via the Domovea client or the www.domovea.com web portal.

• *Icon (6):* Used for customizing the icon. Click on the icon, then double-click on the desired icon in the list of icons.

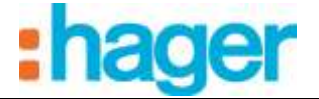

| IP CAMERA-BASED | VIDEO ONLY |
|-----------------|------------|
|                 |            |

| Propertie: |             |                           |   |
|------------|-------------|---------------------------|---|
|            | Name        | Gateway 3                 |   |
|            | Model       | Aois M10oc Series         |   |
|            | -           |                           |   |
|            | Description | 4                         |   |
|            | Visibility  | Local and remote access 5 | 1 |
|            |             | J                         |   |

Under the camera's Configuration tab:

#### • In local mode (on your local network)

CAUTION: the camera must be authorized on the network and its ports must be open.

- Enter the camera's IP address (7),
- Enter the port (8) used by the camera,
- Tick the **Authenticate** box (9) if authentication is required, then enter the camera **login** (10) and password (11),
- Click on **Apply** to confirm the changes.

Two additional tabs are available for making changes to the advanced camera settings:

- Advanced image settings: Used for adjusting advanced image settings such as image quality, compression, frame rate, etc.
- **Door entry device:** Used for assigning a device to trigger the camera.

| Stan | dard camera configuration Adva                                                                    | nced image settings Doorphone |    |  |  |  |  |  |
|------|---------------------------------------------------------------------------------------------------|-------------------------------|----|--|--|--|--|--|
| -Pr  | - Popelies                                                                                        |                               |    |  |  |  |  |  |
|      | IP Address                                                                                        | 192.168.1.30                  | 7  |  |  |  |  |  |
|      | Port                                                                                              | 80) 🗘                         | 8  |  |  |  |  |  |
|      | Authenticate                                                                                      | V                             | 9  |  |  |  |  |  |
|      | Login                                                                                             | root                          | 10 |  |  |  |  |  |
|      | Password                                                                                          | ••••                          | 11 |  |  |  |  |  |
|      |                                                                                                   |                               |    |  |  |  |  |  |
|      | Video stream in remote mode 🔲 (if not selected, refresh the image in remote mode once per minute) |                               |    |  |  |  |  |  |
|      | Renote IP Address                                                                                 |                               |    |  |  |  |  |  |
|      | Remote Part                                                                                       | 80                            |    |  |  |  |  |  |

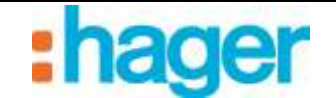

### 2.2.2 CONFIGURING THE DOOR ENTRY DEVICE

In order to configure the door entry device, 3 types of device must be assigned to the function:

- **Binary input**: Device which allows the door entry device to call (ringer)
- **Pulse**: Device capable of actuating the strike plate to open the entrance door.
- **Light**: Device which allows the light fixture in front of the door to be turned on or off if necessary.

Under the door entry tab:

- Click on **Enable the doorphone** (1).

| of height shows                          |          |  |  |
|------------------------------------------|----------|--|--|
| Enable the doophone                      |          |  |  |
| THE ARCON                                |          |  |  |
| 0 Unit a little                          |          |  |  |
| Look unheritory                          |          |  |  |
| Use a light                              |          |  |  |
| Light orderings                          |          |  |  |
|                                          |          |  |  |
| - Send a micini call mechage             |          |  |  |
| The docalene will be distanced during    |          |  |  |
| [HI I] securit                           |          |  |  |
|                                          | e for we |  |  |
| Durater while the tred is growed after t |          |  |  |

| G (A) | Ha maison (1)<br>Bel 2 |  |
|-------|------------------------|--|
|       |                        |  |
|       |                        |  |
|       |                        |  |

- Select the device (2) corresponding to the ringer.

Note: the list of devices displayed corresponds to **Binary Input** type devices only.

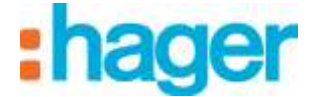

- Click on **Use a lock** (3) to select the strike plate command corresponding to the entrance door.

| Enable the doophone                  |                          |  |  |
|--------------------------------------|--------------------------|--|--|
| file#selection                       | Net Prevent              |  |  |
| Une a lock                           | 3                        |  |  |
| Land second                          |                          |  |  |
| T the slatt                          |                          |  |  |
| LI COS a agre                        |                          |  |  |
| - Dife mental                        | -                        |  |  |
|                                      |                          |  |  |
| 🕑 Send a venetical very              | (F)                      |  |  |
| The douphone will be displa          | peddung                  |  |  |
| 60 seconds                           |                          |  |  |
|                                      |                          |  |  |
| W. state of the second second second | red after the first use: |  |  |
| plastic when the bell is igno        |                          |  |  |

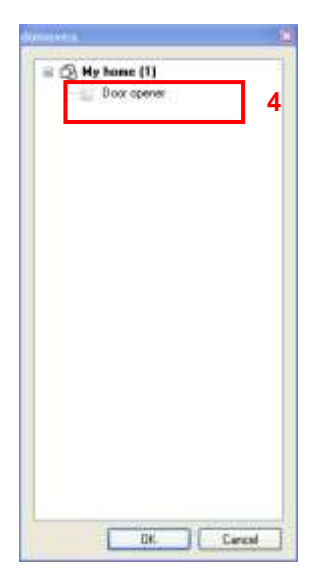

- Select the device (4) corresponding to the entrance door opener command.

Note: the list of devices displayed corresponds to **Pulse** type devices only.

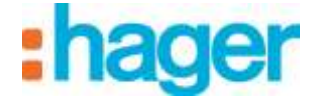

- Click on Use a light (5) to select the light fixture corresponding to the front door.

| Standard carvasa configurat | ion Advanced image settings Dosphone |                                                                                                    |
|-----------------------------|--------------------------------------|----------------------------------------------------------------------------------------------------|
| Configuration               |                                      |                                                                                                    |
| Enable the doophor          | ne                                   |                                                                                                    |
| <b>Bell selection</b>       | Hall (My horse)                      |                                                                                                    |
| Upe a kick                  |                                      |                                                                                                    |
| Lock selection              | Dem covered (Mchanger)               |                                                                                                    |
| 🖸 Use alight                | 5                                    |                                                                                                    |
| Light semistres             |                                      | and the second second se |
|                             |                                      |                                                                                                    |
| Send a missed call r        | wessage                              |                                                                                                    |
| The doophone will be d      | hiplayed during                      |                                                                                                    |
| 60 💼 seconds                |                                      |                                                                                                    |
| Duration while the bell is  | ignored after the first use:         |                                                                                                    |
| 60 🗯 seconds                |                                      |                                                                                                    |

| Light | e III<br>ng Gale | way | 6 |  |
|-------|------------------|-----|---|--|
|       |                  |     |   |  |
|       |                  |     |   |  |
|       |                  |     |   |  |
|       |                  |     |   |  |

- Select the device (6) corresponding to the lighting gateway.

Note: the list of devices displayed corresponds to **Light or Dimmer** type devices only.

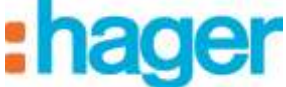

The video door entry function is now operational.

| Name     Galeway:       Model     Finite Social       Brouge     Model       Decciptor:     Model       Vability     Local and sence access                                                                                                    | 8 |
|----------------------------------------------------------------------------------------------------|---|
| Model     Interface Sector       Standard careers configuration     Advanced inage settings       Standard careers configuration     Advanced inage settings       Doophone     Doophone       Enable the deophone     Doophone       Bet selection     Init Minimum |   |
| Brouge         My home           Description         Local and sende access           Standard careers configuration         Advanced inage cettings           Configuration         Enable the desprisone           Bet selection         Init My home              |   |
|                                                                                                    |   |
| Visibility         Local and seniols access           Standard careers configuration         Advanced image settings           Configuration         Enable the doophone           Bell selection         Init Municed                                               |   |
| Standard carees configuration Advanced image settings Doophone Configuration Bet relection Bet relection The shock                                                                                                    | 1 |
| Configuration  Enable the deceptione Bed selection  Int My team                                                                                                    |   |
| Enable the doophone     Bell election                                                                                                    |   |
| Bell selection Dist (Minimum)                                                                                                    |   |
| Si line shek                                                                                                    |   |
| E WAS SOD                                                                                                    |   |
| Lock selectors Too summer the local                                                                                                    |   |
| I Use a kdW                                                                                                    |   |
| Light selection Upting Dammers Physical                                                                                                    |   |
|                                                                                                    |   |
| Send a mined call message 7                                                                                                    |   |
| The doophone will be diplayed during                                                                                                    |   |
| E0 🔹 seconds                                                                                                    |   |
| Duration while the bell is ignored after the first use:                                                                                                    |   |
| 0 🗧 seconds                                                                                                    |   |
|                                                                                                    |   |

Further settings affecting operation of the video door entry function can also be configured where required.

#### - Send a missed call message (7):

When a call is missed, it can be saved in the notifications.

#### - The doorphone will be displayed during (8):

The call notification is displayed in the foreground for a configurable period. If the call is not answered within the specified time frame, the call window will automatically close.

#### - Duration while the bell is ignored after the first use (9):

In order to avoid multiple call notifications, a period during which the ringer is disabled after the first press can be configured.

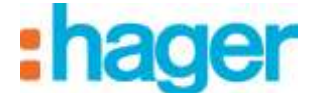

#### 2.2.3 CLIENT SIDE VIEWING

When the entrance door button is pressed, a window is displayed in the Domovea client.

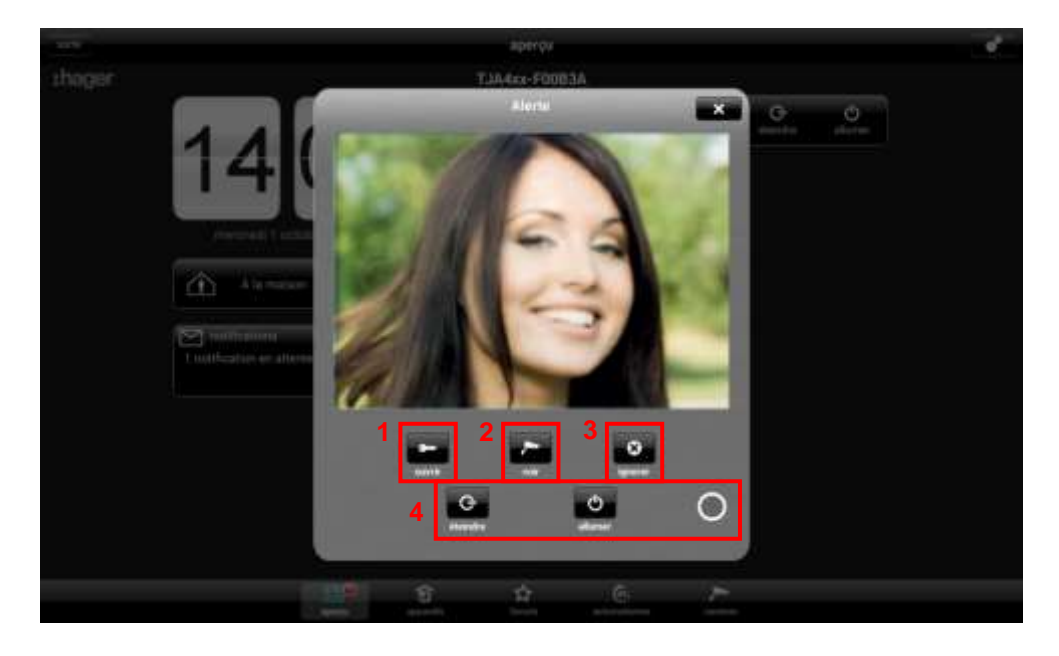

There are several choices available:

- Open the door by actuating the strike plate (1)
- Open the camera view to increase the image size (2)
- Ignore the call (3)
- Control the lighting gateway (4)

If a call is missed, a timed and dated log entry is stored in the notifications.

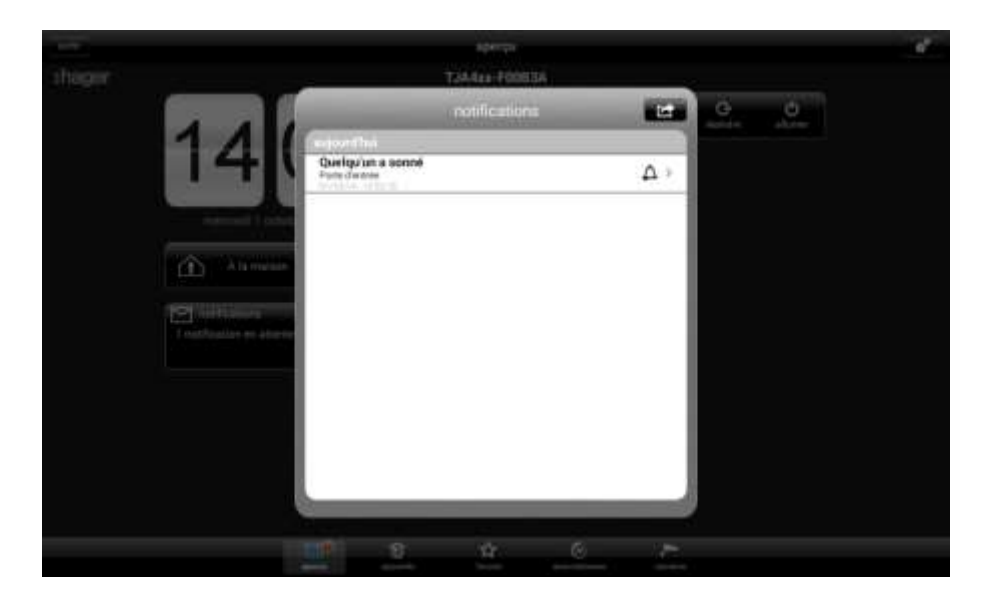

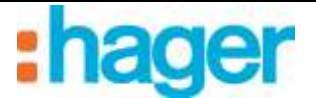

# 3. SIP DOORPHONE

## 3.1 **DEFINITION**

In addition to the providing a video feed from a camera, the SIP DOORPHONE intercom also provides an audio link between the outside panel and a Domovea client. Once the connection has been established, the door can be opened by actuating an electric strike plate and the entrance door lights can be switched on.

### 3.1.1 PRINCIPLE

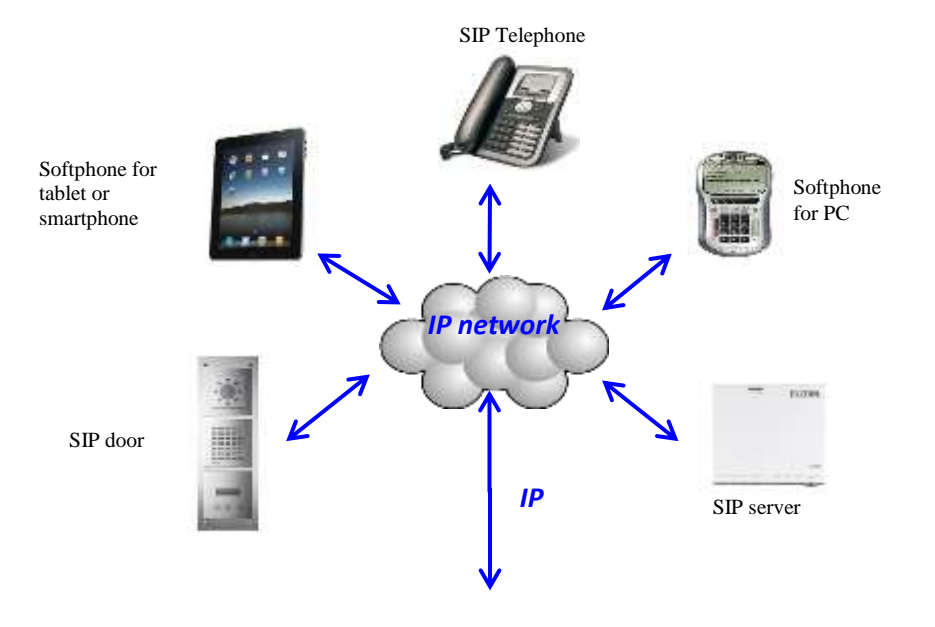

SIP systems are structured as follows:

- SIP server for managing calls and connections between stations. The server handles the authentication and location of all the system members.
- Each SIP station has its own IP address and SIP number for the purposes of management and identification.

Note: There are several different types of SIP station. These include physical stations such as telephones or dedicated door entry systems and virtual stations in the form of software devices (softphones) capable of operating on PCs, tablets or smartphones.

| Date: 3/19/2016 | DOORPHONE     | hager  |
|-----------------|---------------|--------|
| 01 8213-020     | SIP DOORPHONE | Inagor |

### **3.1.2 ARCHITECTURE**

The diagram below provides an overview of the Domovea system SIP door entry functions:

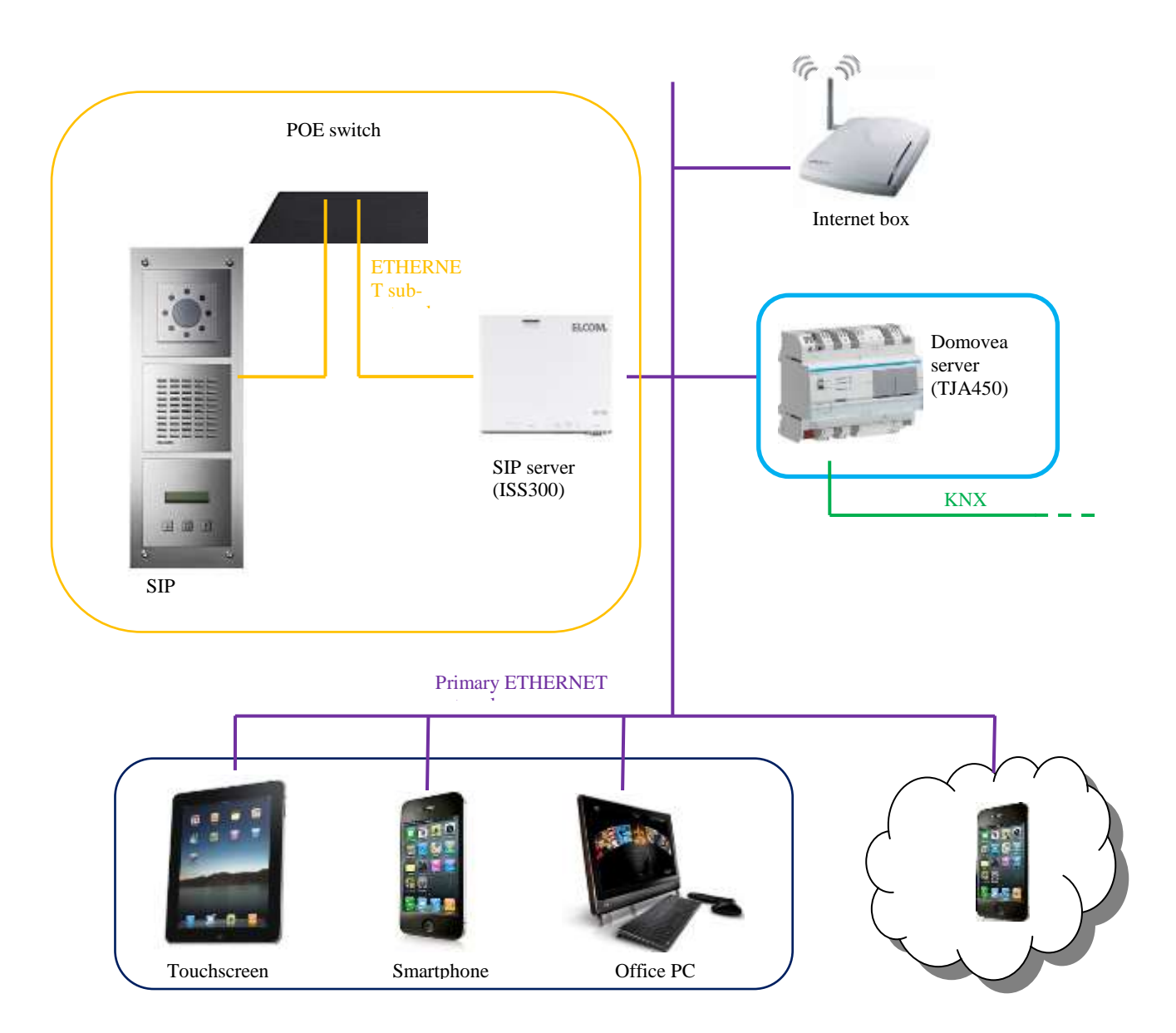

The SIP server provides the facility to handle calls at the door and can additionally create a dedicated network for intercom traffic. In this way, the primary network of the house is kept separate from the external network.

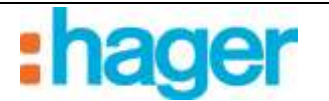

# 3.2 SIP SERVER ACCESS (ISS300)

When the system boots up, the IP addresses are allocated automatically (DHCP). To access the SIP server's configuration page, run the WINDOWS network explorer.

|                                                                                                    |                            |                   | Transa de                                     |            |
|----------------------------------------------------------------------------------------------------|----------------------------|-------------------|-----------------------------------------------|------------|
| G 9 2 + Réseau +                                                                                                    |                            | _                 |                                               | ρ          |
| 💊 Organiser 👻 🖉 Attensiger 🔸                                                                                                    | 👔 Centre Retenu et portage | 🐌 Aposter une emp | annan 🕛 Aparterna peopleas                    | arandi. do |
| Liens favoits                                                                                                    | Nom Catégorie              | Groupe de traveil | Emplacement réseau<br>demovea (TIA4zs-FI0BIA) |            |
| D Musique<br>Autres 19                                                                                                    | 05408CB9278D               | 1 0               | Door Station 10(ISS-300<br>(d7x6)             |            |
| Doublers V<br>Burress<br>Burress<br>Dublic<br>Dublic<br>Macketing<br>Public<br>Reseau<br>Reseau<br>Pannesu de configuration<br>Corbeille |                            |                   |                                               |            |
| 7 éléments                                                                                                    |                            |                   |                                               | 1          |

- Click on the ISS-300 (1) icon to launch the WEB browser and display the server page.

| \$5-300 (d7x6)                          | DELLING D |
|-----------------------------------------|-----------|
|                                         |           |
| Authorization Required                  |           |
| Rease anter your opername and passwort. |           |
| Usemane El root                         |           |
| Password 🖾                              |           |
|                                         | Logis     |

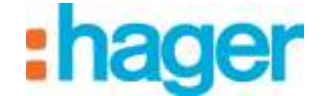

## **3.3** CONFIGURING THE SIP SERVER (ISS300)

To configure the SIP server:

- Enter the username (default name: root) and password (default password: 1234).

## 3.3.1 OVERVIEW

This brings up a window displaying the stations registered to the outdoor and indoor sections.

|                                                                 | mabor reto                                                                                  |                                                                                       |                                        |
|-----------------------------------------------------------------|---------------------------------------------------------------------------------------------|---------------------------------------------------------------------------------------|----------------------------------------|
|                                                                 | Instruction Associated                                                                      |                                                                                       |                                        |
| ntercom Summary                                                 |                                                                                             |                                                                                       |                                        |
| his page presents an overview of the system configuration with  | door station accounts, indoor account                                                       | a and their call zone memberships. Suc                                                | costility register                     |
| nd available intercom devices are anowing the test button. Herb | much a see we can see asses below                                                           | g back a server oue coundbe.                                                          |                                        |
|                                                                 |                                                                                             |                                                                                       |                                        |
|                                                                 |                                                                                             |                                                                                       |                                        |
|                                                                 |                                                                                             |                                                                                       | $\bigcirc$                             |
|                                                                 |                                                                                             |                                                                                       |                                        |
|                                                                 | in the                                                                                      |                                                                                       |                                        |
|                                                                 | <u> </u>                                                                                    |                                                                                       |                                        |
| Boar stations                                                   | Call Parms                                                                                  | Traver Chente                                                                         |                                        |
|                                                                 |                                                                                             |                                                                                       |                                        |
|                                                                 |                                                                                             |                                                                                       |                                        |
| Intercom Summary                                                |                                                                                             | An 460 1                                                                              | 1                                      |
| Intercom Summary                                                |                                                                                             | Indone                                                                                |                                        |
| Outdoor Station 1                                               | Call Zone 1                                                                                 | Indoor                                                                                | 101                                    |
| Outdoor Door Station 1 Tuest Entrance 1 192 168 42 41 201       | Call Zone 1<br>Door Phone 1                                                                 | Indeer<br>Domores Client                                                              | <b>101</b><br>301                      |
| Outstoor Doos Station 1 Different Enforce 1 192168.42.41 201    | Call Zone 1<br>Door Phone 1<br>Door Phone 2                                                 | Doryceles Client<br>Android Client                                                    | <b>101</b><br>301<br>302               |
| Outstoor Doos Station 1 Different Entrance 1 192168.42.41 201   | Call Zone 1<br>Door Phone 1<br>Door Phone 2<br>Oper Phone 3                                 | Domovala Citent<br>Andraid Citent<br>(OS Citent                                       | 101<br>301<br>302<br>303               |
| Outstoor Door Station 1 Tent Entrance 1 192168.42.41 201        | Call Zone 1<br>Door Phone 1<br>Door Phone 2<br>Door Phone 3<br>Door Phone 4                 | Boliger<br>Domoles Client<br>Antraid Client<br>ICS Client<br>PSK/IPshore Client       | 101<br>301<br>302<br>303<br>304        |
| Outstoor<br>Door Station 1<br>Tent Entrance 1 192168.42.41 201  | Call Zone 1<br>Coor Phone 1<br>Coor Phone 2<br>Coor Phone 3<br>Coor Phone 4<br>Coor Phone 5 | Domoses Client<br>Android Client<br>(CS Chief<br>PSX(IPshore Client<br>Android Client | 101<br>301<br>302<br>303<br>304<br>305 |

The outdoor section (1) shows a list of the door entry devices registered on the server and includes:

- The name of the door entry device
- The IP address of the door entry device
- The SIP account of the door entry device

The indoor section (2) shows a list of the client stations and different call zones registered on the server and includes:

- The name of the station
- The client station type
- The SIP account of the station

The call zone determines which stations have access or should ring when the door entry device calls. The first station to pick up stops the other stations from ringing.

Note: If the **Test** button is apparent in the station header this indicates that the station is connected. If this button is clicked, the station in question will emit a sound allowing it to be physically located.

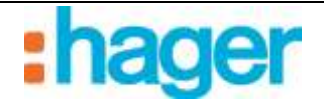

## 3.3.2 CONFIGURATION

The Configuration tab is used for:

- Defining the number of door entry devices to configure in the system (3)
- Defining the number of call zones to configure in the system (4)
- Click on the **Generate** button (5) to save the settings.

| onfiguration generator                                                                                           |                                                                                                    |                                                                                                    |                   |
|----------------------------------------------------------------------------------------------------|----------------------------------------------------------------------------------------------------|----------------------------------------------------------------------------------------------------|-------------------|
| intercom configuration is a network of relationships b<br>acture of needed objects for the selected analyliation | etween door stations, bell buttons, call zones an<br>netrica. Your next atap is to setup the alwices ar | f indoor clients. The generate process creates t<br>of office the configuration to individual requirement | thic bioc<br>ants |
|                                                                                                    |                                                                                                    |                                                                                                    |                   |
| ¥. 0 0 \$                                                                                                    |                                                                                                    | 🕸 📿 🦊                                                                                                    |                   |
| *** = = =                                                                                                    |                                                                                                    |                                                                                                    |                   |
|                                                                                                    |                                                                                                    |                                                                                                    |                   |
| Door Stature                                                                                                    | Call Dances                                                                                             | Indust Cleans                                                                                             | -                 |
| Generalize value allow ableur defendance                                                                         | thinky upon to reason of technology                                                                     | Description of other breaking per and party                                                               |                   |
| Cenerate configuration                                                                                           |                                                                                                    |                                                                                                    |                   |
| Number of Doar Stations                                                                                          | 187                                                                                                    | 3 2                                                                                                    |                   |
| Contraction of Apple Apple Contraction                                                                           | 1                                                                                                    | . 5                                                                                                    |                   |
| Number of Call Zones                                                                                             | 1                                                                                                    | 4                                                                                                    |                   |

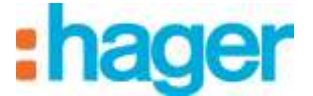

#### 3.3.3 OUTDOOR

The Outdoor tab is used for:

- Adding door entry intercoms (6).
- Deleting door entry intercoms (7).
- Changing the door entry door entry intercom settings (8).

| Contract the second second             |                                                             |                                                            |                                                                   |                            | 1                  |
|----------------------------------------|-------------------------------------------------------------|------------------------------------------------------------|-------------------------------------------------------------------|----------------------------|--------------------|
| ution auto deca<br>shows all the avail | (usually a thor mutule) nee<br>able accounts. Set as expre- | do an account is the infanto<br>come name for generated de | in sener configuration to parts<br>forthing using the edit button | For additional accounts to | t the add botton.  |
| _                                      | 00                                                          |                                                            | -                                                                 |                            |                    |
| $(\bigcirc)$                           |                                                             | 0                                                          | K                                                                 |                            | $\hat{\mathbf{O}}$ |
| $\bigcirc$                             |                                                             |                                                            | C.                                                                | Lessed (Les)               |                    |
| Dog rushing in                         | nor Modules<br>Initiated to ave up account                  | Coll.                                                      | Deserve<br>In a conce work of from                                |                            |                    |
| vailable Outdee                        | r Accounts                                                  |                                                            |                                                                   |                            |                    |
| Enstand                                | Display Name                                                | SIP User ID                                                | Device Type                                                       |                            |                    |
|                                        | Entrance 1                                                  | 201                                                        | Door Module                                                       | 8 🖬 Edt 🔀                  | Delete 7           |
| *                                      | ALCONOM 1                                                   |                                                            |                                                                   |                            |                    |

Changing the door entry intercom settings

| Enabled                | ×                                                    |  |  |
|------------------------|------------------------------------------------------|--|--|
| Device Type            | Door Module                                          |  |  |
|                        | Steel devicitype                                     |  |  |
| Display Name           | Entrance                                             |  |  |
|                        | Specify a real name to show up in the Caller IC term |  |  |
| SIP User ID            | 202                                                  |  |  |
|                        | Use three digit numeric value. Must be unique!       |  |  |
| SIP Authentication PIN | 202 Hbc                                              |  |  |
|                        | Pastsword for this device account.                   |  |  |
|                        |                                                      |  |  |
|                        |                                                      |  |  |

Enabled: Used for activating the door entry device .

Device Type: Used for selecting the type of door entry device used.

*Display Name:* Used for entering the name of the intercom to reflect its installed location (For example: Entrance door).

SIP User ID: Used for defining the intercom number (For example: 202).

SIP Authentication PIN: Used for setting the intercom password (For example: 202abc).

NOTE: When you have finished changing the settings, click on SAVE (9) to save the changes.

#### 3.3.4 CALL ZONES

The call zones tab is used for:

- Adding call zones (10).
- Deleting call zones (11).
- Changing the call zone settings (12).

| Call Zones                                                                       |                                                                              |                                                                                    |                                                                                                    |
|----------------------------------------------------------------------------------|------------------------------------------------------------------------------|------------------------------------------------------------------------------------|----------------------------------------------------------------------------------------------------|
| Call zones are called by the ba<br>dowed to call each other end to<br>call zones | f buttons of the door station. In offs<br>he door station. The table shows a | ct all indoor clients that and a member<br>I the available call zones. Set an expr | of a call zone get called. Members of a call zone are<br>entire name using the self buttor. Hit and for additional |
|                                                                                  |                                                                              | 8                                                                                  |                                                                                                    |
| Toos thates and father                                                           | tada a cal zone 💦                                                            | Cold Denne<br>all, will up peaks and Dave Benefities                               | Territoria and a strategy of a latter                                                                              |
| Door their set lotter<br>Available Call Zones                                    | nada a cal zone en est                                                       | California<br>all with the first products                                          | Terrislandor den residentes de sub taxe                                                                            |

Call zones are used to configure which indoor stations will ring when the intercom call button is pressed.

Editing the call zone settings

| Call Zone ID   | 101                          | • |  |
|----------------|------------------------------|---|--|
|                | Select id for call zone.     |   |  |
| Call Zone Name | Call Zone 1                  |   |  |
|                | Describe the cell zone here. |   |  |

Call Zone ID: Used for setting the call zone number (For example: 101).

*Call Zone Name*: Used for entering a name for the call zone that describes who is alerted to an intercom call

(For example: general zone).

NOTE: When you have finished changing the settings, click on SAVE (13) to save the changes.

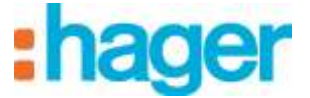

## 3.3.5 INDOOR

The Indoor tab is used for:

- Adding client intercoms (14).
- Deleting client intercoms (15).
- Changing the client intercom settings (16).

|                   | nts                                                                            |                                                       |                                                                                                  |                                                                                                    |                                       |                                                                          |
|-------------------|--------------------------------------------------------------------------------|-------------------------------------------------------|--------------------------------------------------------------------------------------------------|----------------------------------------------------------------------------------------------------|---------------------------------------|--------------------------------------------------------------------------|
| wiyindan deka     | e needs an account in                                                          | the intercom aener c                                  | orfiguration to participate in th                                                                | e door communication system                                                                                           | n The table and                       | videiana Re aver                                                         |
| scountil out an i | estistense umpe pr. Se                                                         | HERROR CHENDORS IS                                    | ang true ese botton, membre un                                                                   | noedau with deidte. Für ande                                                                                          | oprojet accolentis                    | ter mer add budden.                                                      |
|                   | present (                                                                      |                                                       | ~                                                                                                | 2                                                                                                    | <b>n</b> 0                            |                                                                          |
|                   | N ≌ r                                                                          |                                                       | $\sim$                                                                                           | · · · · · · · · · · · · · · · · · · ·                                                                                 |                                       | $\Diamond$                                                               |
|                   |                                                                                |                                                       |                                                                                                  |                                                                                                    |                                       |                                                                          |
|                   |                                                                                |                                                       |                                                                                                  | 1 A                                                                                                    |                                       |                                                                          |
|                   |                                                                                |                                                       | Call Zonew                                                                                       |                                                                                                    | Tidoor Class                          | 0                                                                        |
|                   |                                                                                |                                                       | TAXAS CARE LEFT TO A REPORT                                                                      | 40 A.R.                                                                                                    | OR IF DESCRIPTION                     | RE BOARD                                                                 |
|                   |                                                                                |                                                       |                                                                                                  |                                                                                                    |                                       |                                                                          |
| Available Ind     | loor Accounts                                                                  |                                                       |                                                                                                  |                                                                                                    |                                       |                                                                          |
| Available Ind     | loor Accounts<br>Display Name                                                  | SAP User ID                                           | Device Type                                                                                      | Mandacrahip                                                                                                    |                                       |                                                                          |
| Available Ind     | loor Accounts<br>Display Hame<br>Door Phone 1                                  | SAP User ID<br>301                                    | Device Type<br>Domoves Clent                                                                     | Monterable<br>Cal Zare 1 (101)                                                                                        | ∎£ø                                   | Deter                                                                    |
| Available Ind     | Dear Accounts<br>Dear Phone 1<br>Dear Phone 2                                  | SIP User ID<br>301<br>302                             | Device Type<br>Domoves Clent<br>Android Client                                                   | Mondorskip<br>Cali Zone 1 (101)<br>Cali Zone 1 (101)                                                                  | E Cox                                 | Decision                                                                 |
| Available Ind     | Degley Name<br>Degley Name<br>Deer Phone 1<br>Deer Phone 2<br>Deer Phone 3     | SIP User ID<br>301<br>302<br>303                      | Device Type<br>Domoves Client<br>Android Client<br>IOS Client                                    | Mandorskip<br>Call Zane 1 (101)<br>Call Zane 1 (101)<br>Call Zane 1 (101)                                             | Eas<br>Eas                            | Delete<br>Delete                                                         |
| Available Ind     | Depr Accounts Depr Phone 1 Depr Phone 2 Depr Phone 3 Depr Phone 4              | SIP User ID<br>201<br>302<br>303<br>204               | Device Type<br>Domoves Clent<br>Android Client<br>IOS Client<br>PEK/ Pptone Client               | Manasership<br>Call Zone 1 (101)<br>Call Zone 1 (101)<br>Call Zone 1 (101)<br>Call Zone 1 (101)                       | Est<br>Est<br>Est<br>Est              | Delate<br>Delate<br>Delate                                               |
| Available Ind     | Dear Addeunts Dear Phone 1 Dear Phone 2 Dear Phone 3 Dear Phone 4 Dear Phone 5 | <b>SAP User ID</b><br>301<br>302<br>303<br>304<br>305 | Device Type<br>Domoves Clear<br>Android Clear<br>IOS Clear<br>PBK/ Pptone Clear<br>Android Clear | Montoeratige<br>Call Zone 1 (101)<br>Call Zone 1 (101)<br>Call Zone 1 (101)<br>Call Zone 1 (101)<br>Call Zone 1 (101) | E E E E E E E E E E E E E E E E E E E | Destre<br>Destre<br>Destre<br>Destre<br>Destre<br>Destre<br>Destre<br>15 |

## Changing the client intercom settings

| Enabled                | *                                               |                                       |
|------------------------|-------------------------------------------------|---------------------------------------|
| Оемсе Туре             | Android Client                                  | *                                     |
|                        | Select devicetype                               |                                       |
| Display Name           | Door Phone                                      |                                       |
|                        | 12 Specify a real name to show up in the Caller | © tere                                |
| SIP User ID            | 335                                             |                                       |
|                        | G Use three digt numeric value. Must be unique  |                                       |
| SIP Authentication PIN | 306abc                                          |                                       |
|                        | Password for this device account.               |                                       |
| Call Zone Membership   | Call Zone 1 (101)                               |                                       |
|                        | Define membership in call zone(s). Without in   | nembership, a devica is not califided |
|                        |                                                 |                                       |

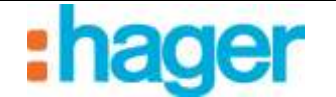

*Enabled*: Used for activating the client intercom.

*Device Type*: Used for selecting the type of client intercom used (Android, IOS, Windows, Domovea or PBX/IPhone client, Custom).

*Display Name:* Used for entering the name of the intercom to reflect its user (For example: Dad's mobile).

SIP User ID: Used for setting the client intercom number (For example: 306).

SIP Authentication PIN: Used for setting the client intercom password

(For example: 306abc).

*Call Zone Membership*: Used for defining the client intercom call zone (For example: 101).

NOTE: When you have finished changing the settings, click on **SAVE** (17) to save the changes.

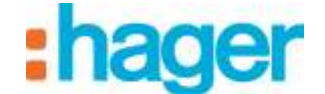

## 3.4 CONFIGURING THE DOMOVEA SERVER

To add the video door entry intercom:

- Click on **Cameras** (1) in the list of tabs,
- Click on **Discover your cameras** (2) in the menu bar.

| Comment components                                                                                                    |                                                                                                    | - A - M |
|----------------------------------------------------------------------------------------------------|----------------------------------------------------------------------------------------------------|---------|
| General Configuration 7                                                                                                    |                                                                                                    |         |
| A Caneros                                                                                                    | Ast Kine Qian School was cause Provides Course Course Cour |         |
| Environ                                                                                                    | Provins                                                                                                    | 3       |
| - Galeway                                                                                                    | 2 Martin 2                                                                                                    |         |
|                                                                                                    |                                                                                                    |         |
|                                                                                                    | 177. Harvert                                                                                                    |         |
|                                                                                                    |                                                                                                    |         |
|                                                                                                    | Jungton (                                                                                                    |         |
|                                                                                                    | Vent Los el sobrettos                                                                                                    |         |
|                                                                                                    |                                                                                                    |         |
|                                                                                                    | Standard camera configuration Advanced trage tatings. Disophone                                                                                                    |         |
|                                                                                                    | - Russia                                                                                                    |         |
|                                                                                                    | Pattern                                                                                                    |         |
|                                                                                                    |                                                                                                    |         |
|                                                                                                    |                                                                                                    |         |
|                                                                                                    | kdystan (1)                                                                                                    |         |
|                                                                                                    | Lep                                                                                                    |         |
| 100                                                                                                    | - And And And And And And And And And And                                                                                                    |         |
| Ch war                                                                                                    |                                                                                                    |         |
| Bo Drawes                                                                                                    |                                                                                                    |         |
|                                                                                                    |                                                                                                    |         |
| Camera                                                                                                    | The Address Contraction of Contraction of Contracti |         |
| Actionation                                                                                                    | Farmer Far                                                                                                    |         |
| nd manage                                                                                                    |                                                                                                    |         |
| All roothes                                                                                                    |                                                                                                    |         |
| ann and Backgrounds                                                                                                    |                                                                                                    |         |
| And a contract of the second second s |                                                                                                    |         |

A window is displayed showing all the available cameras on the network.

| 4 | Door Station 1@ISS-300 (c0_ | ELCOM Kommunikation Gm | 10      | http://192.168.3.11/cgi-bin/lu |
|---|-----------------------------|------------------------|---------|--------------------------------|
|   | accueil                     | AXIS                   | P5534   | http://192.168.3.53/           |
|   | open space sud              | AXIS                   | 212 PTZ | http://192.168.3.245.1025/     |
|   | open space nord             | AXIS                   | 209MFD  | http://192.168.3.57/           |
|   |                             |                        |         |                                |
|   |                             |                        |         |                                |

- Click on **Door Station 1@ISS300** (3) in the list.

-

| Usemame  | 1 |  |
|----------|---|--|
| Password |   |  |
| -        |   |  |

Enter the user name (default name: root) and password (default password: 1234) of the

video door entry device.

| - Doverse ant Agentica  |                                                   |                                                                                    |  |
|-------------------------|---------------------------------------------------|------------------------------------------------------------------------------------|--|
| General Configuration P | and the second state of the second state of the   |                                                                                    |  |
| P Cameras               | @ Ald . M Remove @Dispicate                       | S Doorer your carrents African Carrent Templates - Children - O Carcon - S Refresh |  |
|                         | Parasitas<br>Palaris Don<br>Mada <sup>1</sup> SIC | name 1 4                                                                           |  |
|                         | Compton<br>Vaciny Las                             | stand forwards account                                                             |  |
|                         | Standard careas configuration<br>Properties       |                                                                                    |  |
|                         | Canera IP address                                 | 11 5381 201                                                                        |  |
|                         | Ceturspot                                         | 921 g                                                                              |  |
|                         | Centers patroned                                  |                                                                                    |  |
|                         | Outphone SIP account                              | 30: <u>5</u>                                                                       |  |
|                         | Valeo UFB,                                        | (https://doi.org/10                                                                |  |
|                         | image UPL                                         | (BC)matrice                                                                        |  |
|                         | CTUF Mode                                         | 19 M                                                                               |  |
| C arrest                | LightDTWF address                                 | N D                                                                                |  |
| -0 ······               |                                                   |                                                                                    |  |
| for Antoniality         | Video annan io eanate eode                        | 📰 (Plast saturdied) referal the image is remate riscle acces per misure)           |  |
| M Statement             | Famula IP Addrese                                 |                                                                                    |  |
| a resta.                | Remote Port                                       | N                                                                                  |  |
| hose and the hyronale   |                                                   |                                                                                    |  |

The configuration module automatically retrieves all the video door entry device settings.

Detailed video door entry device settings

| erties                     |                                                                                                    |
|----------------------------|----------------------------------------------------------------------------------------------------|
| Canada D address           | 10 101 11                                                                                                    |
| Carriera in accineta       |                                                                                                    |
| Camera port                | 9021                                                                                                    |
| Camera login               | Vieweit Control of Control of Con |
| Camera pasaword            |                                                                                                    |
| 123805711522255500057      | 2012 10                                                                                                    |
| Deorphone SIP account      |                                                                                                    |
| Video LIFIL                | Jingghideo mpg                                                                                                    |
| Image URL                  | (pg/mage.jpg                                                                                                    |
| DTMF Mode                  | SP alo 🔹                                                                                                    |
| Stike DTMF address         | × ()                                                                                                    |
| LightDTMF address          | (M) (C)                                                                                                    |
| Video steam in remote mode | (If not selected reflects the image is remote mode once per minute)                                                                                                    |
| Remote IP Address          |                                                                                                    |
|                            |                                                                                                    |

*IP address of the camera*: Used for entering the IP address of the video door entry device on the network.

*Port:* Used for selecting the port to use for sending images.

*Camera login*: Used for entering the username to use to authenticate the video door entry device on the system.

*Password*: Used for entering the password to use to authenticate the video door entry device on the system.

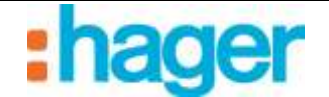

Doorphone SIP account: Used for setting the video door entry device station number.

*Video URL:* Used for setting the address of the video stream.

*Image URL*: Used for setting the address of the image stream.

*DTMF mode:* Used for setting the type of DTMF to correspond to the video door entry device settings .

Strike DTMF address: Used for setting the frequency to use for actuating the strike plate.

Light DTMF address: Used for setting the frequency to use for controlling the lights.

#### Video stream in remote mode

If the box is not checked, the cameras will be visible in remote mode (domovea.com portal or mobile applications) with a refresh rate of one image per minute only.

If the box is checked, users can view video streams from their mobile applications (but not via the domovea.com portal)

NOTE: the camera must be authorized to communicate with the Internet and the ports used must be redirected.

- Enter the camera's remote IP address,
- Enter the camera's remote port.

NOTE: In remote mode, only the camera feed is available (no audio).

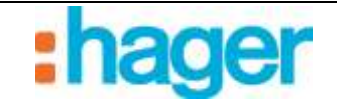

# 3.5 CONFIGURING THE DOMOVEA CLIENT

For the Domovea client, two types of software are available depending on the platform used:

- The DOMOVEA software which only runs on the Hager touchscreen under the Android and Windows operating systems (references: WDI070, WDI100, WDI101 and WDI161): The Door entry function is directly integrated in the Domovea interface.
- The ELCOM software which runs on PC, iPhone, iPad, Android phone and Android tablets: The door entry function is supported by the ELCOM software which can be downloaded from the Apple store or the Play store in the case of the Android OS.

# 3.5.1 DOMOVEA CLIENT FOR THE HAGER TOUCH PANEL

In the Domovea client application, all that is needed is to select the SIP account to be used and the associated password to establish a connection with the door entry intercom.

| 🔯 Domovea          |       |         | _                  |       | × |
|--------------------|-------|---------|--------------------|-------|---|
|                    |       |         | Tue, February 16 - | 16:55 |   |
|                    |       |         |                    | _     | K |
| Type of SIP client |       | Custom  |                    | ~     |   |
| Client SIP Account |       | 100     |                    |       |   |
| Password           |       |         |                    |       |   |
| Ringtone selection |       | ambient | mallet             | ~     |   |
|                    |       |         |                    |       |   |
|                    |       |         | 5                  |       |   |
|                    | apply | cancel  |                    |       |   |

Note: A SIP account must be used on only one domovea client.

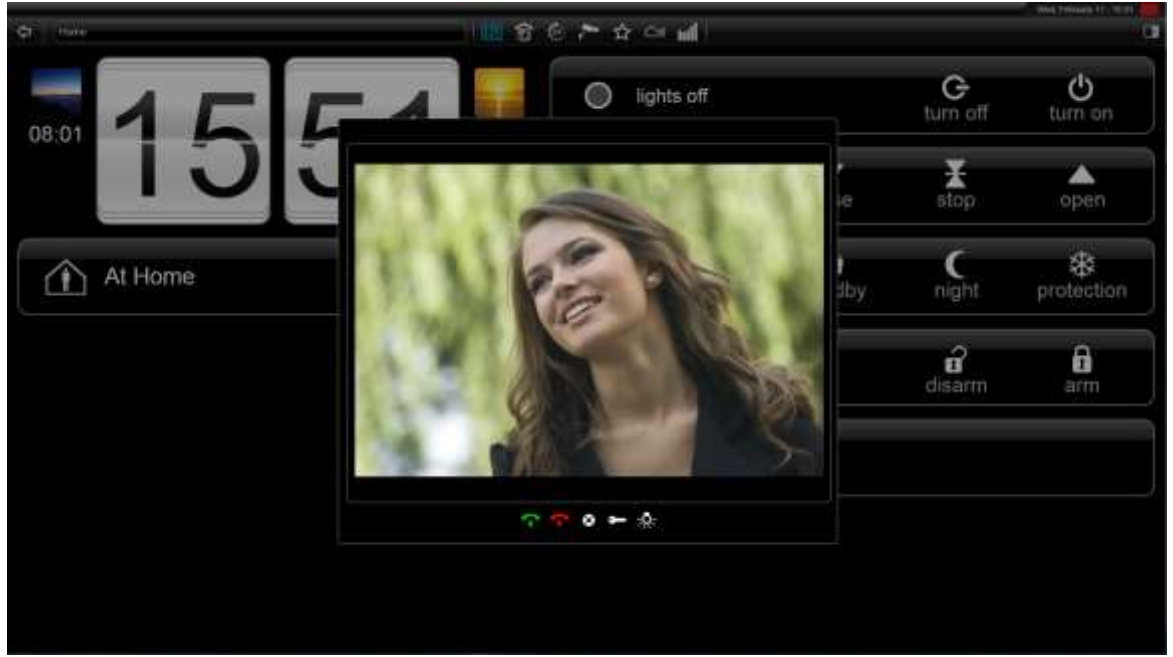

## 3.5.2 OTHER CLIENTS (PC, IPHONE, IPAD, ANDROID PHONE, ANDROID TABLET)

To use the door entry intercom on IOS or Android, the ELCOM client application must be downloaded from the Apple store or Play store.

- Download and install the ELCOM VIDEOFON application.

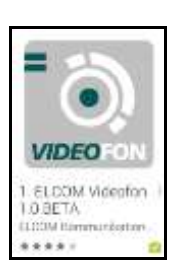

- Run the application
- Go into **Settings**

| Cano     | 4 Settings         |   |
|----------|--------------------|---|
| 8        | Accounts 1         | > |
| ି        | Telephony Settings | > |
| d        | Door control       | > |
|          | Doors 2            | > |
| Ō.       | About              | > |
| $\times$ | Exit               | > |
|          |                    |   |

To work with the door entry intercom, the SIP server must be set up in the application and the calling door entry intercom number configured.

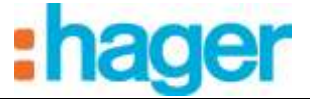

To register the SIP server:

- Click on Accounts (1)

| Overview                                     |                                                    |   | SIP |        |  |
|----------------------------------------------|----------------------------------------------------|---|-----|--------|--|
| Account name<br>ELCOM Videofon               |                                                    |   |     |        |  |
| Authentication                               |                                                    |   |     |        |  |
| Host<br>192.168.1.30                         | 3                                                  |   |     |        |  |
| Username                                     | 4                                                  |   |     |        |  |
| Password                                     | 5                                                  |   |     |        |  |
| Caller ID                                    | 6                                                  |   |     |        |  |
| Optional                                     |                                                    |   |     |        |  |
| Authentication user                          |                                                    |   |     |        |  |
| Outbound proxy                               | Outbound proxy                                     |   |     |        |  |
| Account Settings                             | Account Settings                                   |   |     |        |  |
| Ringtone<br>Samerie par défaut (Over the hor | Ringtone<br>Somerie par défaut (Diver the horizon) |   |     |        |  |
| Enable on start                              | Enable on start                                    |   |     |        |  |
|                                              | Save                                               | 7 |     | Cancel |  |

- Click on **Host** (3)
- Enter the IP address of the SIP server (For example: 192.168.1.30)
- Click on **Username** (4)
- Enter the SIP number of the station (Example: 302)
- Click on **Password** (5)
- Enter the password for the SIP number (For example: 302abc)
- Click on **Caller ID** (6)
- Enter the username of the station (For example: Jean Mobile)
- Click on **Save** (7) to save the settings.
- Note: The SIP number and password correspond to the stations registered on the SIP server (see chapter 3.3.5).

To configure the number of the calling door entry intercom:

- Click on **Door** (8)

|   | Settin | g=   |   | Doors |   |
|---|--------|------|---|-------|---|
| l |        | Door | 1 | 8     | > |
|   |        | Door | 2 |       | > |
|   |        | Door | 3 |       | > |
|   |        | Door | 4 |       | > |
| 1 |        |      |   |       |   |

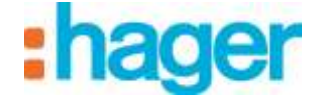

- Click on **Door 1** (8) to set the first call button.

Note: The setup method is identical for entries 2 to 4.

| Doors                                                 | Door 1 |          |
|-------------------------------------------------------|--------|----------|
| Enable:<br><sup>On</sup>                              |        | <b>~</b> |
| Mode:<br>SIP/CAM-Module                               |        |          |
| URL Videostream:<br>192.168.1.30.8201/njpg/video.mjpg | 9      |          |
| User name:<br>admin                                   | 10     |          |
| Password:                                             | 11     |          |
| SIP-ID:<br>201                                        | 12     |          |

- Click on Videostream URL (9)
- Enter the complete IP address for the SIP server and include the port and path of the video stream (For example: 192.168.1.30:8201/mjpg/video.mjpg)
- Click on **Username** (10)
- Enter the username (default name: admin) for access to camera.
- Click on **Password** (11)
- Enter the password (default password: 1234) to access the camera.
- Click on **SIP-ID** (12)
- Enter the SIP number of the door entry intercom (201).
- Exit setup mode to return to the startup window.

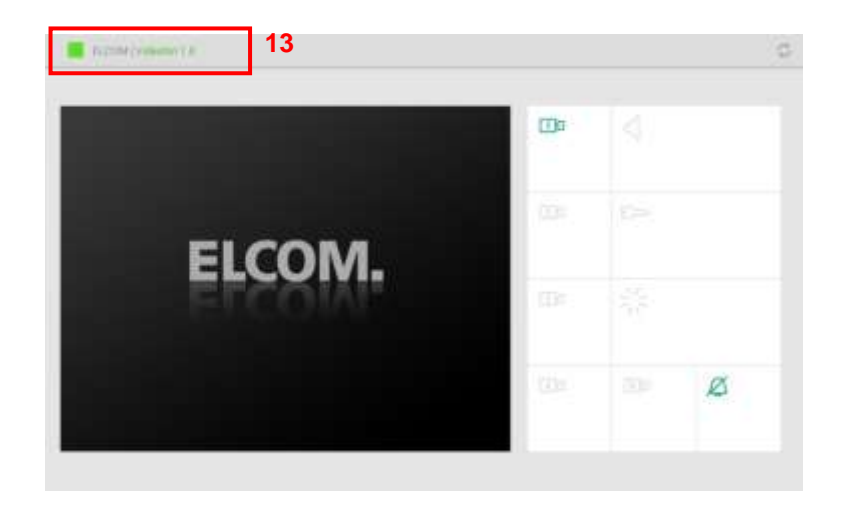

Note: The status tab (13) shows the state of the connection with the SIP server.

- Green signifies that the connection with the SIP server is established.
- Red signifies that the connection with the SIP server is interrupted.

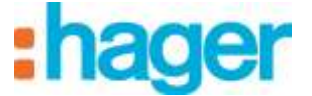

#### Using the ELCOM application

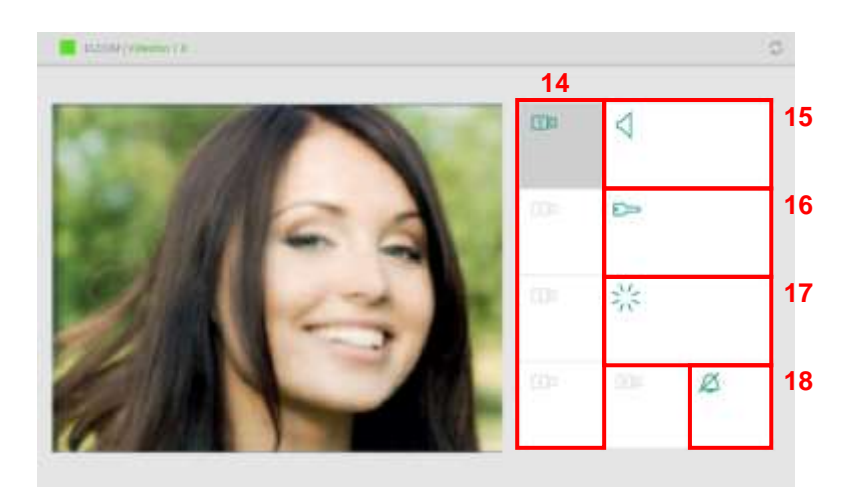

- Click on the camera symbol (14) to select the door entry intercom
- Click on the Speaker symbol (15) to establish audio communications with the door entry intercom
- Click on the key symbol (16) to actuate the door's electric strike plate.
- Click on the light symbol (17) to control the door entry device lights

To mute the audio call notification, click on the ringer symbol (18).

Note: When someone presses the door entry intercom, the camera is automatically selected. Click on the Speaker symbol (15) to establish audio communications with the door entry intercom.